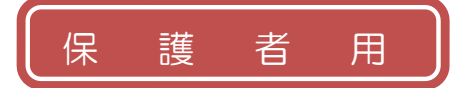

## 二見北小学校

## 明石市学校園情報配信システム「すぐメール」 登録手順書

※登録終了後も登録情報の変更の際に必要になりますので、大切に保管してください。

## (1)まずはじめに

メールを必ず受信するために、事前に次の2点について携帯電話の設定をお願いします。 1)以下のドメインあるいはアドレスからのメール受信を許可する設定にしてください。

- ・ドメイン指定受信する場合 :「@sg-m.jp」
- ・アドレス指定で受信する場合:「akashi@sg-m.jp」
- 2) URL付きメールの受信を許可する設定にしてください。

(2)登録サイト情報

| ① 空メールアドレス     | ଥ QR⊐−ド | ③ 学校ID                         |
|----------------|---------|--------------------------------|
| aksdef@sg-m.jp |         | 学校より配布いたしました、<br>プリントをご参照ください。 |

|                                                    | 中度更和に伴う子中・クラス変更の于順は表面                  |  |  |  |
|----------------------------------------------------|----------------------------------------|--|--|--|
| 【 空メールアドレスを入力する場合 】                                | 【 QRコードを読み取る場合 】                       |  |  |  |
| 1. メール送信画面で、1 <sup>ページ</sup> に記載の「①空メール            | 1. 携帯電話のバーコードリーダーで、1ページ                |  |  |  |
| アドレス」を、「宛先」 に直接入力します。                              | に記載の「 <b>②QR コード」</b> を読み取ります。         |  |  |  |
| 宛先、************                                    | (スマートフォンの場合、アプリケーションが必要です)             |  |  |  |
|                                                    | $\downarrow$                           |  |  |  |
| ていないか確認してください。                                     | URL をクリックして表示された画面で                    |  |  |  |
|                                                    | [メールを送信する]をクリックします。                    |  |  |  |
| 2. メール送信画面から、メールをそのまま送信します。                        |                                        |  |  |  |
| ※「件名」「本文」は変更しないでください。                              |                                        |  |  |  |
|                                                    | ご利用ありがとうございます。                         |  |  |  |
| 3. 折り返し「仮登録完了のお知らせ」メールが届きますので、                     |                                        |  |  |  |
| 本文中のURLをクリックして本登録へ進みます。 本登録はコチョからお願いします。           |                                        |  |  |  |
|                                                    | rtdps// service.sugumati.com/.rtvn.com |  |  |  |
| 4. 利用規約をご確認頂き、[メール配信に同意する] をクリックします。               |                                        |  |  |  |
|                                                    |                                        |  |  |  |
| 5. 画面の進みに沿って、以下の項目を選択、入力します。                       |                                        |  |  |  |
| 学校                                                 |                                        |  |  |  |
|                                                    |                                        |  |  |  |
| 6. 入力内容を確認し、【保護者情報人力へ進む】をク                         | リックします。                                |  |  |  |
|                                                    | シーD」のお子様などを追加する場合は、                    |  |  |  |
| <u> 「修正する</u> [お子様を追加する (OOOOO)] から追加します。          |                                        |  |  |  |
| (同じ学校の兄弟城林などの追加)<br>お子様を追加する(○○学校) 6 1             |                                        |  |  |  |
| 他の学校のお子様を追加する。本手順書とは異なる「③学校」D」のお子様などを追加する場合は、      |                                        |  |  |  |
| 保護者情報人力へ進む<br>「保護者情報人力へ進む」 「他の学校のお子様を追加する」から追加します。 |                                        |  |  |  |
| していたので、「他の学校のお子様などの)                               |                                        |  |  |  |
| 7 保護老洋の夕前と発現する不要老情報の地区(注                           |                                        |  |  |  |
|                                                    |                                        |  |  |  |
|                                                    |                                        |  |  |  |
|                                                    |                                        |  |  |  |
| 9. く本登録完了のお知らせメール > を受信して、登録完了です。                  |                                        |  |  |  |
|                                                    |                                        |  |  |  |

| (4)                                                         | 年度変更に伴う学年・クラス変更の手順(登録                                                                                                    | 内容の追加・変更も同手順)                                                           |                    |  |  |  |
|-------------------------------------------------------------|----------------------------------------------------------------------------------------------------|-------------------------------------------------------------------------|--------------------|--|--|--|
|                                                             | 受信メールから                                                                                                    | メールが手元にない場合                                                             |                    |  |  |  |
| 1.                                                          | 普段、配信されているメールに記載されている「マ                                                                                                    | 1. 登録手順に沿って空メールを送                                                       | 言します。              |  |  |  |
| イペー                                                         | -ジ」のURLをクリックし、マイページを表示しま                                                                                                    | $\downarrow$                                                            |                    |  |  |  |
| す。                                                          | 保護者情報の変更はコチラからお願いします。                                                                                                    | ご登録済みをお知らせするメールが届きますの                                                   |                    |  |  |  |
|                                                             | https://service.sugumail.com/akashi/m/u/i/・・・                                                                                                    | で、メールに記載されている「マイ                                                        | ページ」の              |  |  |  |
|                                                             |                                                                                                    | URLをクリックし、マイページを表                                                       | 示します。              |  |  |  |
| 2.                                                          | マイペーシーの「登録情報変更」をクリックします。                                                                                                    | 、                                                                       | 韓嚴電認迪面】            |  |  |  |
| 3                                                           | 空車したいお子様の「修正する」 をクリックします                                                                                                    |                                                                         | >O年>O組<br>郎        |  |  |  |
| 0.                                                          |                                                                                                    | 1975 1271k 000学校≥                                                       | <u>→0年&gt;0組</u>   |  |  |  |
| 4.                                                          | 変更したいお子様の学校 D を入力します。                                                                                                    | *配信確認一覧 の修正する。                                                          | 即<br><u>削除する</u>   |  |  |  |
|                                                             |                                                                                                    | ◎ 登録情報変更<br>回利用規約 お子様を追                                                 | <u> する(00学校)</u> 🛚 |  |  |  |
| 5.                                                          | 画面の進みに沿って、以下の項目を選択、入力します                                                                                                    |                                                                         | 6子様を追加する ◘         |  |  |  |
| 5                                                           | 3子様の新しい学年、お子様の新しい組、お子様の                                                                                                    |                                                                         | 情報入力へ進む            |  |  |  |
|                                                             |                                                                                                    |                                                                         |                    |  |  |  |
| 6.                                                          | 人力内容を確認し、【保護者情報人力へ進む】をク                                                                                                    | リックします。                                                                 |                    |  |  |  |
|                                                             | ○○学校>○年>○組<br>明石 太郎<br>明石 太郎                                                                                                    | し」のお子様などを追加する場合は、                                                       | ·····              |  |  |  |
|                                                             | ■修正する (00000)] から追加します。                                                                                                    |                                                                         |                    |  |  |  |
|                                                             | □ (同じ学校の兄弟姉妹などの追加)       お子様を追加する(○○学校)                                                                                                    |                                                                         |                    |  |  |  |
|                                                             | 他の学校のお子様を追加する。本手順書とは異なる「③学校ID」のお子様などを追加する場合は、                                                                                                    |                                                                         |                    |  |  |  |
|                                                             | [他の学校のお子様を追加する]から追加します。<br>(他の学校のお子様を追加する]から追加します。                                                                                                    |                                                                         |                    |  |  |  |
|                                                             |                                                                                                    |                                                                         |                    |  |  |  |
| 7.                                                          | 保護者様の名前と希望する不審者情報の地区(注                                                                                                    | こ1)の入力を確認し、次の画面へ進みる                                                     | ます。                |  |  |  |
|                                                             |                                                                                                    |                                                                         |                    |  |  |  |
| 8. 入力内容を確認し、[入力内容を登録する] をクリックします。                           |                                                                                                    |                                                                         |                    |  |  |  |
|                                                             |                                                                                                    |                                                                         |                    |  |  |  |
| 9.<br>(注                                                    |                                                                                                    | 豆球元」て9。<br>にず、配信友発はオス地区な複数路位できま                                         | त                  |  |  |  |
|                                                             |                                                                                                    | 99、10日を布里93回区を複数医穴てきよ<br>- 林の冬小学校の区域                                    | 9.                 |  |  |  |
|                                                             | ■ 朝霧。 明日 - 明日、松乃日、朝霧、八松、中嶋、八郎、王子、林の百万子(20)とは、<br>■ 西明石 - : 島羽、和坂、沢池、藤汀、花園、貴崎の各小学校の区域                                                                                                    |                                                                         |                    |  |  |  |
|                                                             | <ul> <li>■ 大久保</li> <li>:大久保南、高丘東、高丘西、山手、谷八木、江井島の各小学校の区域</li> </ul>                                                                                                    |                                                                         |                    |  |  |  |
| <b>■</b>                                                    | ■ 魚住・二見 : 魚住、清水、錦が丘、錦浦、二見、二見北、二見西の各小学校の区域                                                                                                    |                                                                         |                    |  |  |  |
| 困った                                                         | とときは・・・                                                                                                    |                                                                         |                    |  |  |  |
| > <u>भ</u>                                                  | ▶ 空メールを送ったが、メールが返ってこない                                                                                                    |                                                                         |                    |  |  |  |
| (ŧ                                                          | 【まずはじめに】の内容を確認/設定した後に、再度、空メールを送信してみてください。                                                                                                    |                                                                         |                    |  |  |  |
| >                                                           | > 空メール送信時に「送信」ボタンが押せない                                                                                                    |                                                                         |                    |  |  |  |
| 空メールで「送信」ボタンが押せないとき(iPhone など)は、「件名」または「本文」に任意の文字を入力してください。 |                                                                                                    |                                                                         |                    |  |  |  |
| ≻                                                           | > 空メールを送ったが、エラーで戻ってきた                                                                                                    |                                                                         |                    |  |  |  |
| ×۲<br>۲                                                     | メールアドレスを直接入力した場合、アドレスが間違っている可能性があります。入力内容を再度確認し、空メールを再送してください。                                                                                                    |                                                                         |                    |  |  |  |
| ▶<br>                                                       | トート     日本     京政済     ひん     知らせ     こと     し     こと     し     こと     し     こと     し     こと     し     こと     し     こと     し     こと     し     こと     し     こと     し     こと     し     こと     し     こと     し     こと     し     こと     し     こと     し     こと     し     こと     し     こと      し     こと      し     こと      し     こと      し     こと      し     こと      し     こと      し     こと      し     こと      し     こと      し      こと      し      し      し |                                                                         |                    |  |  |  |
| g                                                           | 9 CL 19 (メール) に兄弟姉妹なと(他の字校のお子様を含みます) でこ登録されていることが考えられます。                                                                                                    |                                                                         |                    |  |  |  |
| ×.                                                          | ケールアドレスを変更した場合は、この手順書に沿って新規登録をお願いします。                                                                                                    |                                                                         |                    |  |  |  |
|                                                             |                                                                                                    |                                                                         |                    |  |  |  |
|                                                             | 【よくあるお問い合わせ】https://service.sugur                                                                                                    | nail.com/akashi/faq/m/                                                  | 回激微回               |  |  |  |
|                                                             |                                                                                                    | 定の方法もご確認いただけます。                                                         | 到他。                |  |  |  |
|                                                             | それにも解決しない場合は、ユールセンターまでお問い合わせくたさい。                                                                                                    |                                                                         |                    |  |  |  |
|                                                             | 【よくあるお問い合わせ】https://service.sugur<br>※携帯会社ごとの迷惑メール設<br>それでも解決しない場合は、コールセンターまで<br>配.0120-670-970 (平日 9                                                                                                    | nail.com/akashi/faq/m/<br>定の方法もご確認いただけます。<br>うお問い合わせください。<br>200~17:00) |                    |  |  |  |

※学校IDを紛失されて登録できない場合は、各学校にお問い合わせください